# TechnoFíx UK

## Instructions for use: CAT/CI-V, CW, programming cables

This document contains three sections:

- 1. Instructions for CAT & CI-V cables
- 2. Instructions for CW Keying cables
- 3. Instructions for programming cables

These instructions assume you have already installed any required drivers for your operating system and identified the correct COM port. Please refer to:

http://technofix.uk/help

There are many diverse uses for our cables and a huge range of software available. Therefore these instructions can only serve as a general guide. For more detailed instructions for your application, we suggest you search the web or contact the supplier of the software you wish to use.

In case of difficulty, please contact us at:

support@technofix.co.uk

## **<u>1. CAT & CI-V cable instructions</u>**

Connecting the cable to your radio

The cable can now be connected to your radio. Here are a few examples of which connector to use:

Kenwood TS-480 TS-570 TS-870 TS-2000 - *COM* socket TS-450S TS-690S TS-790S TS-850S TS-950S – *ACC1* socket (On the TS-450S/690S the ACC1 socket is on the left side panel of the case)

Yaesu - CAT socket, except:

FT-100 – *Band Data* pigtail FT-817 – *ACC* socket FT-857/897 – *CAT/Linear* socket Warning!! For Yaesu FT-100 FT-817 FT-857 FT-897. If you plug the cable into the DATA socket by mistake, you will bend the pins on the plug.

**Icom** – *CI-V* socket

TenTec - Serial Data socket

### Establishing communication

When you start your chosen software, you can use auto-detect if available, or enter the port and speed manually.

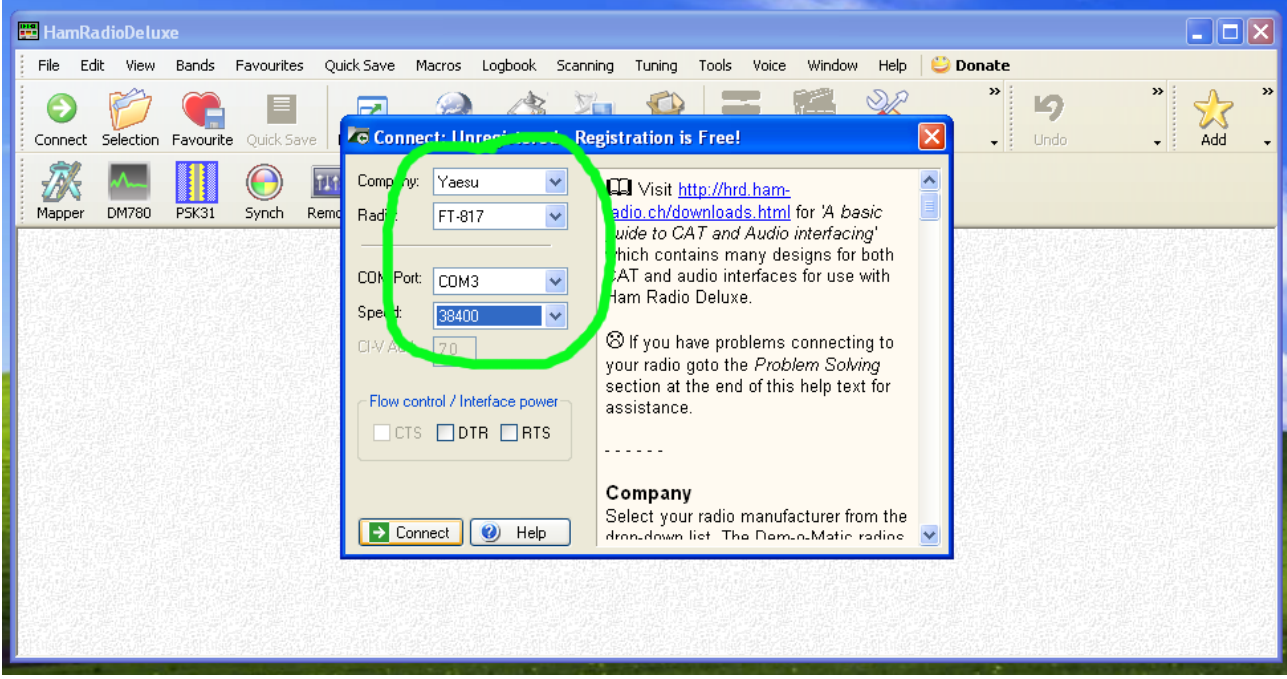

In the example above, we have selected COM3 and a speed of 38400. The speed should be set to match the CAT speed for you radio.

#### www.technoFix.co.uk

Example radio menu items to check for correct data settings:

**Kenwood** TS-480, 870, 2000 - baud rate Menu item 56 TS-570 - baud rate Menu item 35

Yaesu FT-100 – baud rate fixed at 4800 FT-450 - CAT RATE & CAT RTS enable FT-817 - Menu item 14, CAT RATE FT-840 - baud rate fixed at 4800 FT-857 & FT-897 – Menu item 19, CAT RATE. Set Menu item 20, CAT/LIN/TUN, to CAT FT-920 - baud rate fixed at 4800 FT-950 - GENERAL menu group, 026 GENE CAT BPS, 028 GENE CAT RTS enable FT-1000MP (inc. Mk V) - baud rate fixed at 4800 FT-2000 - GENERAL menu group, 027 GENE CAT BPS, 029 GENE CAT RTS enable FT-9000 - GENERAL menu group, 030 CAT RATE

FT-847 - baud rate Menu item 56 (default 4800)

Note for FT-847: It is not possible to engage the CAT System when the FC-20 Automatic Antenna Tuner is in use. Please disconnect the FC-20 Control Cable from the TUNER jack on the rear panel of the FT-847 prior to commencing CAT System control of the FT-847.

**Icom** - The CI-V address and baud rate settings need to match those of your radio. The software may suggest default values. On some radios these settings can be changed via menu items.

Please consult the radio manufacturer's manual if you need more information, or if your transceiver is not listed here.

#### Troubleshooting

If the software seems to having trouble connecting to your radio:

- Communication may be disabled on the radio (check menus)
- Ensure the speed (baud rate) setting matches your radio
- Try setting or clearing RTS and/or DTR (if available)
- Double-check that you are using the right COM port
- Disable hardware flow control on the COM port
- On older radios, the connector may be oxidised or worn
- Check that no other software is trying to access the COM port (modem software, GPS, camera etc.)
- Wait a couple of minutes after the cable has been connected before trying the cable for the first time, it may be that Windows is searching for a modem on the port
- Check the USB chip manufacturers website for a more recent driver

# **2. CW keying cable instructions**

Connecting the cable

The cable can now be connected to the CW socket on your radio. Consult your radio's manual for more information if you are unsure which

connector to use. If your radio has a 6mm(1/4") jack, use the adapter provided. Make sure your radio's internal keyer is off so the radio is configured to use a straight key. You may also need to enable break-in so the radio switches to transmit as soon as it is keyed.

The CW keying output is open-collector to ground, maximum current 80mA, maximum voltage 35V, positive DC only. The connector sleeve is ground and the tip is the keying output. The ring is not connected. This should suit most modern radios.

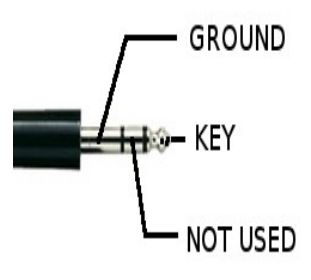

You will need to configure your CW software to use the correct COM port and key the radio using the DTR line. The following example shows DM 780, part of the well-known Ham Radio Deluxe suite. The keying cable must be connected before starting the software. First select CW mode:

| ~        | Digital Ma                        | aster 78 | 80 - [E | BPSK-3   | 1]       |              |          |              |            |       |                |        |                       |                         |
|----------|-----------------------------------|----------|---------|----------|----------|--------------|----------|--------------|------------|-------|----------------|--------|-----------------------|-------------------------|
| 1        | File Edit                         | View (   | QSO     | Browser  | Lo       | gbook        | SSTV     | SuperBrowser | World M    | ар Т  | ools Window    | Help   | 😀 Donate              |                         |
| E        | <b>*</b>                          | 2        |         | 0        | <b>)</b> |              |          | 3 🖏          | <u> </u>   |       |                |        |                       |                         |
| E        | QSO Super                         | browser  | Radio   | o souna  | icaru    | wateri       |          | CD LOGDOOK I | Program O  | paons |                |        |                       | ⊊ · Full Screen         |
| 7        | CW                                | ×        |         |          |          | -            |          |              |            |       |                |        |                       |                         |
| adio     | Add Log En                        | try      |         |          | Ť        | Tags         | ut Ma    |              | Ť          | CW    | / + 🛛 🛃 🙆 🤞    | γ4     | •   🖽 • 😭   💷         |                         |
| s        | (F2) Start:                       | 12:4     | 11 🤶    |          | H        | Call         | sian     | GW80GI       | -          | 3     | PSK            | - • E  | + 5 Filter            | : OI                    |
| ŝ        | (F3) End:                         | 12:4     | 12:42 🚔 |          |          | Nan          | ne       | Ian          |            | Ľ.    | QPSK           | •      | Tn                    | 0,000                   |
| dca      | (55) . C. II                      |          |         |          |          | Age          |          |              |            |       | CONTESTIA      | . ▶ a  | tive send Bla:        | ster PCI                |
| <u> </u> | (Fo) Call:                        |          |         |          | =        | Loc          | ator     | IO83ef       |            |       | CW             | •      | cw                    | ]                       |
|          | Name:                             |          |         |          |          | QTH          | 1<br>-:! | Abergele     |            |       | DominoEx       |        | L W (K Y (md)         | 1                       |
|          | QTH:                              | QTH:     |         |          |          | HomePage     |          |              | — <u> </u> |       | Hell           |        |                       |                         |
|          | Locator                           |          |         |          |          | Clut         | )S       |              |            | 11    | MECH           |        |                       |                         |
|          | 2000(0).                          |          |         |          |          | 🖃 My Equipme |          | nent         |            |       | MI DK          |        |                       |                         |
|          | Country:                          |          |         | <u>×</u> | <u> </u> |              | io       |              |            | 1     | M163           | • -2   | ) Pause (F3)          | :op (F4)   式 🥔 🔟   🖳 🕇  |
|          | Frequency                         | : 0      |         |          |          | Ant          | enna     |              | _          |       | OLIVIA         | •      | Ilosing 🕴 🚰 Default 👻 |                         |
|          | Band:                             | 2190     | m       | ~        |          | Con          | outer    |              |            |       | RTTY           | •      |                       |                         |
|          | Mode: CW 🗸                        |          |         |          |          |              |          |              |            |       | RTTYM          | - F    |                       |                         |
|          | Add More My QSL Help Default Tags |          |         |          |          |              |          |              |            | E     | THOR           |        |                       |                         |
|          | Waterfall                         |          |         |          |          |              |          |              |            |       | Throb          | •      |                       |                         |
|          |                                   | 4        | ▶   M   | lainu 🦽  |          | 1500         |          | Sianalı 🔺 🕨  |            |       | rada 🛛 🐼 Ontin |        | 60m 00m 40m 20 1      | 20m 17m 15m 12m 10m /   |
|          | ; 200m:                           | XI       | M IN    | an: 🖣    |          | 1000 >       |          | signai: 🤜 📂  | CT   AF    | . Dec | code   🔄 Optio | ns ; 1 | oum oum 40m 30m 2     | 20m 17m 15m 12m 10m   « |

#### www.technoFix.co.uk

#### support@technoFix.co.uk

Now click the *Program Options* button, then click on *Modes* + *IDs*.

| overser       Logbook       SSTV       SuperBrowser       Window       Help       Denate         Soundcard       Image       Image </th <th>1</th> <th></th> <th></th> <th></th> <th></th>                                                                                                    | 1                   |              |                      |                                                                                                    |            |  |  |  |  |  |
|----------------------------------------------------------------------------------------------------|---------------------|--------------|----------------------|----------------------------------------------------------------------------------------------------|------------|--|--|--|--|--|
| Soundcard       Waterfall       HRD       Logbox       Program Options       12:54:29         Image: Soundcard       Appearance       Clising (My Info)       Clising (My Info)       Image: Colock       Image: Colock </th <th>owser Logbook SSTV</th> <th>SuperBrowser</th> <th>World Man Tools W</th> <th>Window Help 🗳 Donate</th> <th></th>                                                                                                    | owser Logbook SSTV  | SuperBrowser | World Man Tools W    | Window Help 🗳 Donate                                                                                    |            |  |  |  |  |  |
| ✓ 31       Fags       Program Options       ✓ 3       ✓ 3       ✓ 4 boot Me       ✓ 3       ✓ 5       ✓ 5       ✓ 5       ✓ 5       ✓ 5       ✓ 5       ✓ 5       ✓ 5       ✓ 5       ✓ 5       ✓ 5       ✓ 5       ✓ 5       ✓ 5       ✓ 5       ✓ 5       ✓ 5       ✓ 5       ✓ 5       ✓ 5       ✓ 5       ✓ 5       ✓ 5       ✓ 5       ✓ 5       ✓ 5       ✓ 5       ✓ 5       ✓ 5       ✓ 5       ✓ 5       ✓ 5       ✓ 5       ✓ 5       ✓ 5       ✓ 5       ✓ 5       ✓ 5       ✓ 5       ✓ 5       ✓ 5       ✓ 5       ✓ 5       ✓ 5       ✓ 5       ✓ 5       ✓ 5       ✓ 5       ✓ 5       ✓ 5       ✓ 5       ✓ 5       ✓ 5       ✓ 5       ✓ 5       ✓ 5       ✓ 5       ✓ 5       ✓ 5       ✓ 5       ✓ 5       ✓ 5       ✓ 5       ✓ 5       ✓ 5       ✓ 5       ✓ 5       ✓ 5       ✓ 5       ✓ 5       ✓ 5       ✓ 5       ✓ 5       ✓ 5       ✓ 5       ✓ 5       ✓ 5       ✓ 5       ✓ 5       ✓ 5       ✓ 5       ✓ 5       ✓ 5       ✓ 5       ✓ 5       ✓ 5       ✓ 5       ✓ 5       ✓ 5       ✓ 5       ✓ 5       ✓ 5       ✓ 5       ✓ 5       ✓ 5       ✓ 5       ✓ 5       ✓ 5       <                                                                                                    | Soundcard Waterfall | RD Logbool F | Program Options      | Full Screen 12:54:29                                                                                    |            |  |  |  |  |  |
| About Me       Appearance         Callsign       GW80GI         Callsign       GW80GI         Age       Locator         Locator       I083ef         Code       cogoook         OTH       Abergele         E-Mail       Cogoook         OTT       Radio         Antenna       Soundcard         Soundcard       Soundcard         Soundcard       Soundcard         Soundcard       Soundcard         Soundcard       Soundcard         Soundcard       Soundcard         Soundcard       Soundcard         Sounds       Storage         SuperBrowser       With standard CW where the tones are generated.         With standard CW the radio is keyed by a serial port (DTR<br>madio radio radio s(read the PTT information below).         Vising the K1EL Winkeyer.         With standard CW the radio is keyed by a serial port (DTR<br>mad/or RTS) or a parallel port (Data pinz 2 to 8 or Select pin 17). Note - the serial port cannot be used by another application such as Ham Radio Deluxe, it must be reserved for exploration: 0 ms exploration: 0 ms exploration: 0 ms exploration: 0 ms exploration: 0 ms exploration: 10 ms exploration such as Ham Radio CW the soundcard cW the soundcard CW the soundcard CW the soundcard CW the soundcard cor stays in receive mode, no tones are generated. To generate Culaive use by DM780. Also with standard CW the soundcard c                                                                                                    | 👻 🕂 Tags            |              | Program Options      | 🔀                                                                                                    | 2          |  |  |  |  |  |
| Callsign       GW80GT       Appearance         Name       Ian       Callsign (My Info)         Callsign (My Info)       Clock       Cogodok         Uscator       I083ef       cogodok         QTH       Abergele       Modes + IDS       CW         OT       OT       Parallel port,       CW does not support all characters on pour keyboard (see table). If an unsupported character is entered.         Radio       OSO       Soundcard       Sounds       Standard CW where the radio is keyed via a serial or the soundcard,       With standard CW (MCW) where the tones are generated by the soundcard,       Use PTT       See also: PTT         Work Equipment       Radio       Sounds       Storage       SuperBrowser       With standard CW the radio is keyed by a serial port (DTR and/or RTS) or a parallel port, character is entered for exclusive use by DM780. Also with standard CW the soundcard stays in receive mode, no tones are generated.       Is extension: 0 ms complications under a share Radio Deluxe, it must be reserved for exclusive use by DM780. Also with standard CW the soundcard stays in receive use MCW.         ( % 1500 >> )       Signal:       Alarms       Favourites       For sample keying circuits see http://www.n3fip.com/rigcw.htm       Toggle pins:       DTR _ RTS                                                                                                    | 🔺 🖃 About Me        |              |                      |                                                                                                    | _          |  |  |  |  |  |
| Name       Ian       Calsign (My Info)         Age       Clock         Age       Clock         Age       Clock         QTH       Abergele         Modes + IDs       Dr         OTT       Standard CW where the radio is keyed via a serial or parallel port,         Help Code Table       CW does not support all characters on your explored (see table). If an unsupported character is entered:         Name       Badio         QTH       Abergele         Made       QSO         Soundcard       Soundcard         Soundcard       Soundcard         Sounds       Storage         SuperBrowser       Waterfall         Marrs       Favourites         With standard CW the radio is keyed by a serial port (DTR and/or RTS) or a parallel port (Data pins 2 to 8 or Select pin 17). Note - the serial port (canta pins 2 to 8 or Select pin 17). Note - the serial port (canta pins 2 to 8 or Select pin 17). Note - the serial port (canta series enved for exclusive use by DM780. Also with standard CW the soundcard stays in receive mode, no tones are generated. To generate         ( « 1500 » )       Signal:       > Alarms         Favourites       Mades       Navigator         Navigator       Navigator       Navigator                                                                                                    | Callsign            | GW80GI       | Appearance           | CW RTTY Reed-Solomon (RSID) Video ID                                                                    |            |  |  |  |  |  |
| Age       Clock         Locator       IO83ef         QTH       Abergele         Modes + IDs         OTT         HomePage         Clubs         QSO         Soundcard         Soundcard         Sounds         Storage         Sundcard         Sounds         Storage         Sundcard         Sounds         Storage         SuperBrowser         Waterfall         Alarms         Favourites         Modes         Navigator             Version and with standard CW the radio is keyed by a serial port (DTR and/or RTS) or a parallel port, (Data pins 2 to 8 or Select pin 17). Note - the serial port connot be used by another anglication such as Ham Radio Deluxe, it must be reserved for exclusive use by DM780. Also with standard CW the soundcard CW the soundcard Superitor works may in receive mode, no tones are generated. To generate CW tones use MCW.                                                                                                    | Name                | Ian          | Callsign (My Info)   | Help Code Table                                                                                         |            |  |  |  |  |  |
| Locator       1083er       Cogoox         QTH       Abergele       Modes + IDs         QTH       Abergele       Modes + IDs         HomePage       Radio       OTT         Clubs       QSO       Soundcard         Soundcard       Soundcard       Sounds         Storage       Storage       Storage         Neterfall       SupeBrowser         Waterfall       Alarms         Favourites       Favourites         Modes       Navigator         Navigator       Navigator                                                                                                    | Age                 |              | Clock                |                                                                                                    |            |  |  |  |  |  |
| QIH       Abergele       Modes + IDs         QIH       Abergele       Modes + IDs         I       Fadia       DT         Radio       QSO       Soundcard         Clubs       Soundcard       Soundcard         Sounds       Storage       Storage         Power       Storage       With standard CW the radio is keyed by a serial port (DTR and/or RTS) or a parallel port, Out as ham Radio Deluxe, it must be reserved for exclusive use by DM780. Also with standard CW the soundcard cW the soundcard cW the soundcard cPhones are generated. To generate CW tones use MCW.         I       Alarms         Favourites       Navigator         Navigator       Navigator                                                                                                    | Locator             | IO83er       | Logbook              | Inere are four CW variants:     DW does not support all characters on                                   |            |  |  |  |  |  |
| L <sup>-tytall</sup> Driver         parallel port,       Parallel port,         Clubs       QSO         My Equipment       Soundcard         Radio       Soundcard         Sounds       Sounds         Antenna       Storage         Power       SuperBrowser         Waterfall       With standard CW the radio is keyed by a serial port (DTR and/or RTS) or a parallel port (Data pins 2 to 8 or Select pin 17). Note - the serial port cannot be used by another anglio recluxe, it must be reserved for exclusive use by DM780. Also with standard CW the soundcard Stays in receive mode, no tones are generated. To generate CW tones use MCW.         ( « 1500 » )       Signal:          Signal:        > Advants         Favourites       Navigator,         Navigator,       Navigator,                                                                                                    | QIH<br>E Mail       | Abergele     | Modes + IDs          | Standard CW where the radio is keyed via a serial or your keyboard (see table). If an                   |            |  |  |  |  |  |
| Industage       Radio         QSO       Soundcard         Soundcard       Soundcard         Radio       Soundcard         Sounds       Storage         Superbrowser       With standard CW the radio is keyed by a serial port (DTR and/or RTS) or a parallel port (Data pins 2 to 8 or Select pin 17). Note - the serial port cannot be used by another application such as Ham Radio PDF80. Also with standard CW the soundcard Stars in receive mode, no tones are generated. To generate CW tones use MCW.         ( ≪ 1500 » )       Signal:        > Alarms         Favourites       For sample keying circuits see        Mate CW.         Navigator       Navigator       For sample keying circuits see          http://www.n3fip.com/rigcw.htm       Navigator       Toggle pins:        DTR _ RTS                                                                                                    | HomePage            |              |                      | parallel port,<br>Madulated CW (MCW) where the topes are generated<br>unsupported character is entered: |            |  |  |  |  |  |
| QSO       • Using the KY command with Elecraft, Kenwood and Soundcard         Sounds       Sounds         Sounds       Sounds         Sounds       Sounds         Sounds       Sounds         Sounds       Sounds         SuperBrowser       Waterfall         Pelp       Default         Tags       Alarms         Favourites       Macros         Mades       Mades         Navigator       Navigator                                                                                                    | Clubs               |              | Radio                | by the soundcard,                                                                                       |            |  |  |  |  |  |
| Soundcard Soundcard Soundcard Soundcard Soundcard Soundcard Sounds Sounds Sounds Sounds Sounds Sounds Sounds Sounds Sounds Sounds Sounds Sounds Storage SuperBrowser Waterfall Alarms Bayourtes Maros Maros Mavigator Navigator Navigator                                                                                                    | - My Equipmen       | •            | QSO                  | <ul> <li>Using the KY command with Elecraft, Kenwood and</li> <li>Send: space</li> </ul>                |            |  |  |  |  |  |
| Anterna       Sounds         Power       Storage         SupeBrowser       With standard CW the radio is keyed by a serial port (DTR and/or RTS) or a parallel port (Data pins 2 to 8 or Select pin 17). Note - the serial port cannot be used by another application such as Ham Radio Deluxe, it must be reserved for exclusive use by DM780. Also with standard CW the soundard stays in receive mode, no tones are generated. To generate CW tones use MCW.       Ist extension: 0 ms ♥         ( ≪ 1500 »)       Signal:        ●       ●         Macros       Mades       Navigator       For sample keying circuits see<br>http://www.n3fip.com/rigcw.htm       For sample keying circuits see<br>http://www.n3fip.com/rigcw.htm       Toggle pins:        VDTR _ RTS                                                                                                    | Radio               | -            | Soundcard            | Flex-Radio radios (read the PTT information                                                             |            |  |  |  |  |  |
| Power       Storage         Storage       SuperBrowser         Waterfall       With standard CW the radio is keyed by a serial port (DTR, and/or RTS) or a parallel port (Data pins 2 to 8 or Select pin 17). Note - the serial port cannot be used by another application such as Ham Radio Deluxe, it must be reserved for exclusive use by DM780. Also with standard CW the soundcard stays in receive mode, no tones are generated. To generate CW tones use MCW.       Ist extension: 0 ms         ( « 1500 » ) Signal:        > Signal:        > Tor sample keying circuits see<br>http://www.n3fip.com/rigcw.htm .       Ist extension: 0 ms       Hz                                                                                                    | Antenna             |              | Sounds               | Using the K1EL Winkeyer.                                                                                | _          |  |  |  |  |  |
| Superbrowser       With standard C w the radio is keyed by a serial port (Data pins 2 to 8 or Select pin 17). Note - the serial port (Data port (Dataport (Dataport (Data port (Data port (Data port (Dat          | Power               |              | Storage              | 1st extension: 0 ms 🚍                                                                                   |            |  |  |  |  |  |
| Waterfall       17). Note - the serial port cannot be used by another application such as Ham Radio Deluxe, it must be reserved for exclusive use by DM780. Also with standard CW the soundcard stays in receive mode, no tones are generated. To generate CW tones use MCW.       Weighting: 50 %       Hz IP         ( « 1500 » ) Signal:        > Signal:        > O       >       Hz IP         Macros       Macros       Modes       Navigator       For sample keying circuits see        Serial port: COM3        Image: COM3          Navigator       Navigator       Navigator       Navigator       Toggle pins: IP DTR _ RTS                                                                                                    |                     |              | SuperBrowser         | and/or RTS) or a parallel port (Data pins 2 to 8 or Select pin                                          |            |  |  |  |  |  |
| telp       Default       Tags         Alarms       Alarms         Favourites       Macros         Macros       Modes         Modes       Navigator         Navigator       Navigator                                                                                                    |                     |              | Waterfall            | 17). Note - the serial port cannot be used by another Weinbling 50 %                                    |            |  |  |  |  |  |
| Image: starting in the starting of the starting of the startin | Help Default Tag    | IS           | Alarma               | application such as Ham Radio Deluxe, it must be reserved for                                           | Hz IP      |  |  |  |  |  |
| ( ≪ 1500 » ) Signal:        > P →         ( ≪ 1500 » ) Signal:        > P →         Macros       Macros         Mades       For sample keying circuits see         http://www.n3fip.com/rigcw.htm       Toggle pins:          V DTR □ RTS       Toggle pins:                                                                                                    |                     | _            | Favourites           | stays in receive mode, no tones are generated. To generate                                              |            |  |  |  |  |  |
| ( ≪ 1500 » ) Signal:        > Signal:        > ↔       Modes         Modes       Navigator       For sample keying circuits see       Serial port:       COM3 ♥         Mature Company       Navigator       Navigator       Toggle pins:       ♥ DTR □ RTS                                                                                                    |                     |              | Macros               | CW tones use MCW.                                                                                       |            |  |  |  |  |  |
| Navigator http://www.n3fip.com/rigcw.htm . Toggle pins: VDTR RTS                                                                                                    | 🕻 < 1500 » 🕨 Sigr   | nal: 🔫 ╞ 🛨   | Madas                | For sample keying circuits see                                                                          |            |  |  |  |  |  |
|                                                                                                    |                     |              | Nouissin             | http://www.n3fip.com/rigcw.htm .                                                                        |            |  |  |  |  |  |
| sub and you sub you                                                                                                    | 500 500 700         | 800 900      | Navigator            | To ensure accurate timing the background thread used for                                                | 800        |  |  |  |  |  |
| Audio Perorder                                                                                                    |                     |              | Audio Recorder       | serial and parallel port kever runs at a <i>time critical</i> priority -                                | <u>ц</u> . |  |  |  |  |  |
| PSK Reporter just one step below real-time.                                                                                                    |                     |              | PSK Reporter         | just one step below real-time.                                                                          |            |  |  |  |  |  |
|                                                                                                    |                     |              | Considered Collector |                                                                                                    |            |  |  |  |  |  |

Tick *Enable serial (COM) port keying*. Select the correct COM port for your USB CW keying cable and then tick *DTR*.

Now you are ready to send CW with your PC.

## Troubleshooting

- Double-check that you are using the right COM port
- Make sure you are using the DTR line for keying
- Verify that the transceiver is in VOX or QSK mode, so that it switches to transmit as soon as they CW key is pressed
- Disable your transceiver's internal keyer (if fitted)
- Check that no other software is trying to access the COM port (modem software, GPS, camera etc.)
- Wait a couple of minutes after the cable has been connected before trying the cable for the first time, it may be that Windows is searching for a modem on the port
- Check the USB chip manufacturers website for a more recent driver

# **<u>3. Programming cable instructions</u>**

Specific instructions for the wide variety of programming applications is beyond the scope of this document. Please consult your equipment manufacturer's documentation and/or search the web for information before commencing. Here are some general guidelines:

Switch off equipment before connecting/disconnecting the programming cable.

Some equipment needs to be manually placed in 'programming' or 'clone' mode before programming can take place.

Do not connect the cable to anything other than the equipment that is is sold for. Even if it has the same connector, it will almost certainly be wired differently and damage could result.

## Troubleshooting

If the software seems to having trouble connecting to your equipment:

- Does the equipment need to be in 'programming' mode?
- Ensure the speed (baud rate) setting matches your equipment
- Try setting or clearing RTS and/or DTR (if available)
- Double-check that you are using the right COM port
- Disable hardware flow control on the COM port
- Check that no other software is trying to access the COM port (modem software, GPS, camera etc.)
- Wait a couple of minutes after the cable has been connected before trying the cable for the first time, it may be that Windows is searching for a modem on the port
- Check the USB chip manufacturers website for a more recent driver
- If the programming software is old it may need an older version of Windows to run. A web search will often yield useful tips.